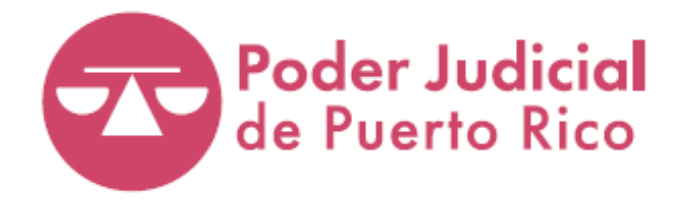

# GUÍA DEL TRIBUNAL ELECTRÓNICO Registro Único de Abogados(as) (RUA) y Reglamento para la Asignación de Abogados(as) de Oficio de Puerto Rico

# **Guía del Tribunal Electrónico** Registro Único de Abogados(as) (RUA) y Reglamento para la Asignación de Abogados y Abogadas de Oficio

La Guía del Tribunal Electrónico es un material educativo sobre las distintas herramientas tecnológicas del Poder Judicial al servicio de la comunidad jurídica. Para fácil manejo y referencia, la guía está dividida por herramienta tecnológica. En este extracto, se recopila la información básica sobre la cuenta de cada representante legal en el Registro Único de Abogados y Abogadas, conocido como RUA, que incluye información sobre la educación jurídica continua, así como información sobre las asignaciones de oficio, y de la presentación, tramitación y notificación electrónica de las declaraciones que requiere el Reglamento para la Asignación de Abogados y Abogadas de Oficio de Puerto Rico. De necesitar información sobre las otras herramientas tecnológicas del Poder Judicial contenidas en el Tribunal Electrónico, puede acceder los extractos:

- Sistema Unificado de Manejo y Administración de Casos (SUMAC): permite la presentación, tramitación y notificación electrónica de documentos relacionados con los procesos judiciales
- Sistema Integrado Notarial (SIGNO): contiene la información sobre las funcionalidades que permiten la tramitación electrónica de todos los asuntos relacionados a los registros notariales y la solicitud de certificaciones a la Oficina de Inspección de Notarías (ODIN)
- Formulario Interactivo: permite presentar solicitudes de órdenes de protección al amparo de varias leyes, remedios bajo la Ley de Salud Mental (Ley 408), remedios bajo la Carta de Derecho del (de la) estudiante (Ley 195) y controversias al amparo de la Ley 140 y, solicitar la revisión de boletos de tránsito y multas administrativas, y la celebración de bodas ante el Tribunal

La guía no pretende ni puede considerarse una presentación exhaustiva de todos los asuntos del Tribunal Electrónico, por lo que se debe complementar con la normativa legal y el andamiaje administrativo aplicable. Este documento será revisado periódicamente, por lo que las personas interesadas en hacer preguntas, comentarios o sugerencias en torno a la información aquí contenida pueden hacerlo por escrito al correo electrónico <u>buzon@poderjudicial.pr</u>.

## Fecha de revisión: marzo 2025

# ¿Cómo utilizar la Guía del Tribunal Electrónico?

- Es importante que cada persona que utilice alguna de las herramientas al servicio de la comunidad jurídica, se familiarice con el extracto de la guía correspondiente.
- La información se organiza mediante temas que representan los diferentes trámites que se pueden realizar en el sistema.
- Para cada trámite, se puede hacer referencia al <u>Índice</u>. De tener alguna duda, se debe ir a la página específica del trámite donde surge la descripción del sistema con apoyos visuales, de ser necesario.

# Antes de acceder al Tribunal Electrónico...

- Escoja cualquier navegador para utilizar el sistema, excepto Internet Explorer. Se recomienda que se utilice los navegadores siguientes:
  - Google Chrome
  - Mozilla Firefox
  - Apple Safari
  - Microsoft Edge
- Se debe verificar que el navegador que va a utilizar tiene todas las actualizaciones al día para garantizar un acceso óptimo al sistema. De estar en una computadora, se puede utilizar el atajo en el teclado y presionar las teclas CTRL, SHIFT y R, todas a la vez, o CTRL y F5, ambas a la vez. Esto carga la página con todos los cambios hechos en la plataforma.
- Como medida de seguridad, luego de transcurrir cierta cantidad de tiempo, el sistema cierra automáticamente la sesión. De caducar la sesión, el sistema le regresa a la página de inicio del Tribunal Electrónico donde tendrá que volver a entrar su usuario y contraseña.

## Índice

| Para acceder al sistema                                                                                                    |
|----------------------------------------------------------------------------------------------------|
| Para iniciar la sesión                                                                                                    |
| Para activar su cuenta o cambiar su contraseña del Registro Único de Abogados y Abogadas                                            |
| Para acceder a mis datos e información del Registro Único de Abogados y Abogadas                                                    |
| Para añadir, revisar y actualizar información en el Historial de Empleo9                                                            |
| Para añadir, revisar y actualizar información en el Historial de Práctica Jurídica12                                                |
| Para revisar y actualizar mi Información de Contacto15                                                                              |
| Para revisar y actualizar mis preferencias de Privacidad17                                                                          |
| Para conocer mi estado de cumplimiento con los requisitos de Educación Jurídica Continua                                            |
| Para conocer mi estado de asignaciones de oficio                                                                                    |
| Para acceder a las declaraciones requeridas por el Reglamento para la Asignación de Abogados y Abogadas de Oficio de<br>Puerto Rico |
| Para presentar una declaración requerida por el Reglamento para la Asignación de Abogados y Abogadas de Oficio de<br>Puerto Rico    |
| Para ver la lista de los abogados y las abogadas que forman parte del banco de oficio por zona judicial                             |

#### Para acceder al sistema

Utilizando cualquier dispositivo electrónico, ya sea computadora, tableta o teléfono inteligente, abra su navegador de preferencia para entrar al portal del Poder Judicial, <u>www.poderjudicial.pr</u>, y oprima sobre el botón del Tribunal Electrónico.

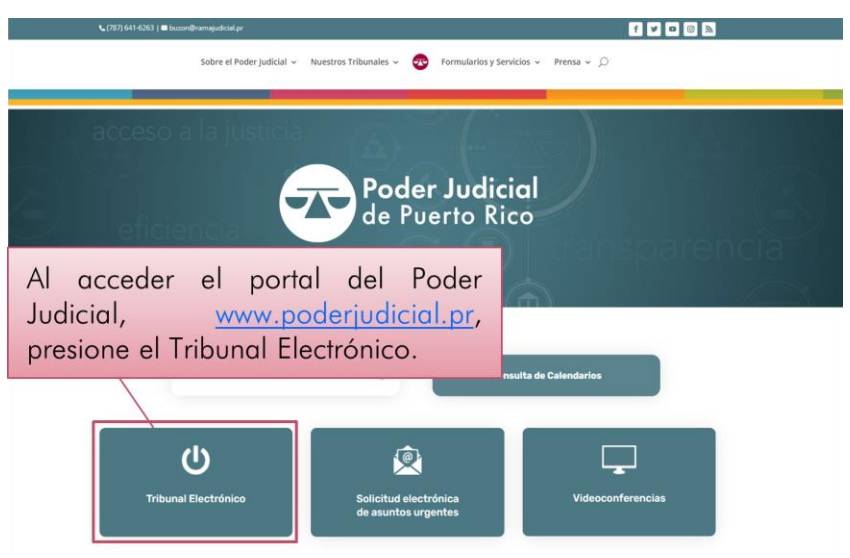

En el Tribunal Electrónico, encontrará las distintas herramientas tecnológicas al servicio de la comunidad jurídica.

> Presione Conéctate al Tribunal Electrónico.

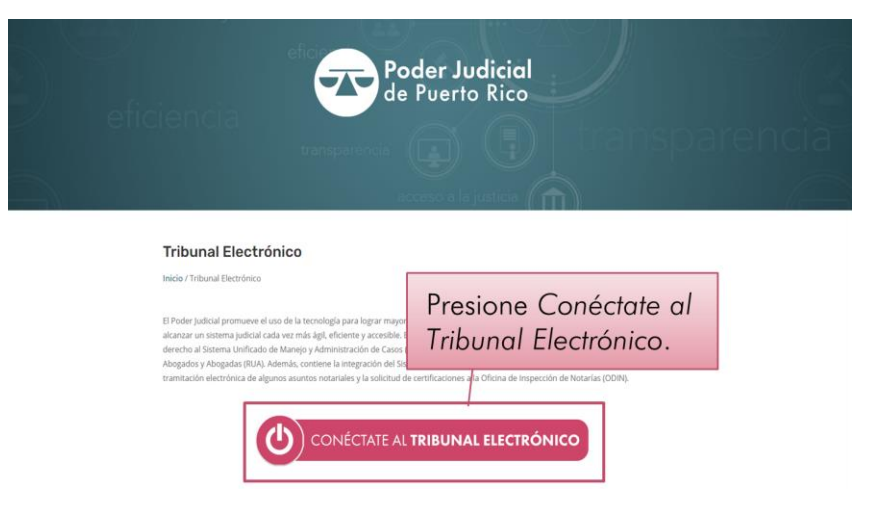

#### Para iniciar la sesión

> En la página de inicio del Tribunal Electrónico, ingrese sus credenciales y presione el botón de Acceder.

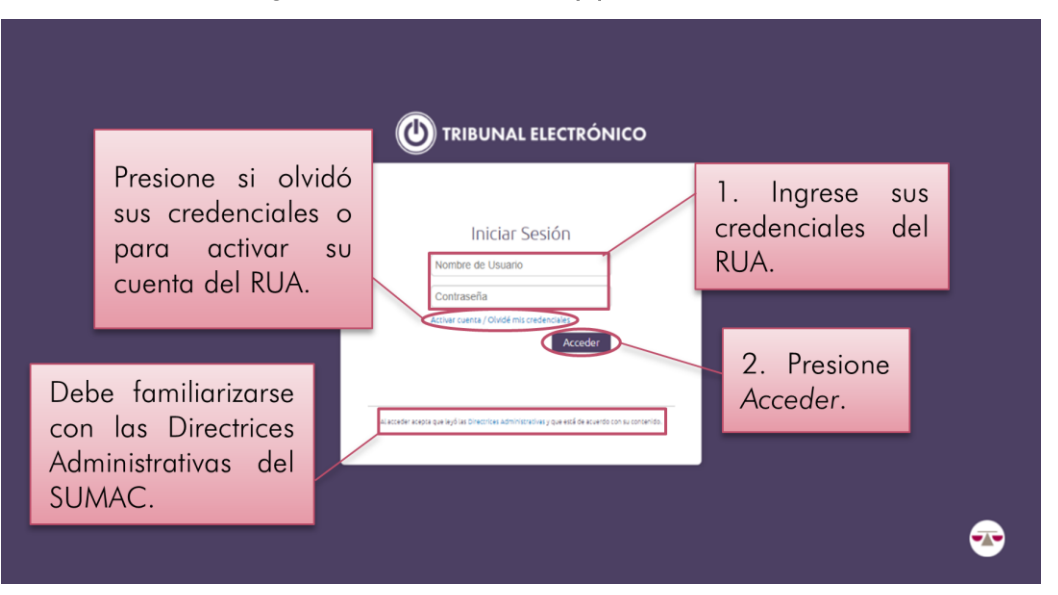

Las credenciales consisten en el mismo nombre de usuario y la misma contraseña que utilizaba para ingresar al Registro Único de Abogados y Abogadas de Puerto Rico (RUA), ahora integrado al Tribunal Electrónico. Si olvidó su contraseña del RUA, puede presionar el enlace Activar cuenta/Olvidé mis credenciales y el sistema le redirigirá a una página para que cambie su contraseña.

El nombre de usuario puede tener dos formatos:

- las iniciales (primer nombre, primer y segundo apellidos) del abogado o de la abogada, seguido por el número de colegiación (número de identificación según fue asignado por el Colegio de Abogados y Abogadas de Puerto Rico)
- las iniciales (primer nombre, primer y segundo apellidos) del abogado o de la abogada seguido por un guion y el número asignado por el Tribunal Supremo al juramentar, conocido como el número del RUA.

El formato del nombre de usuario depende de la fecha de juramentación del abogado o de la abogada. Para cualquier duda, se puede comunicar con la Secretaría del Tribunal Supremo de Puerto Rico, al (787) 723-6033. La contraseña debe ser de un mínimo de ocho caracteres y un máximo de quince caracteres, que puede incluir letras mayúsculas o minúsculas, números y caracteres especiales. Al acceder, el sistema le llevará a un portal personalizado bajo su nombre. A la izquierda de la pantalla podrá apreciar, de manera vertical, cinco íconos que permanecerán durante toda su navegación por el sistema: Mis Casos, Señalamientos, Caso Nuevo, Mi Notaría y Búsqueda. En la parte superior derecha, de manera horizontal, apreciará los íconos de Hogar, Mi Cuenta del RUA, Historial de Transacciones, Ayuda y Salir. A través de esta Guía del Usuario se explicarán las funcionalidades de cada uno de estos íconos.

| SUMAC 📦                                                                                            |   | Fulano De Tal                                                                                                    | ★ ▲ ☞ ? ७                                                                                                  |
|----------------------------------------------------------------------------------------------------|---|----------------------------------------------------------------------------------------------------|----------------------------------------------------------------------------------------------------|
| MIS CASOS<br>JECALAMENTOS<br>LALON MALTOS<br>LALON MALTOS<br>MI INITIALA<br>MINITIALA<br>MINITIALA | - | Mis Casos (lista de sus casos)<br>Señalamientos (ver sus pasados y próximos<br>señalamientos)<br>Caso Nuevo (presentar demanda o petición<br>en caso superior o municipal; digitalizar<br>expediente judicial y presentar asuntos<br>apelativos)<br>Mi Notaría (asuntos notariales,<br>notificaciones y certificaciones de la ODIN)<br>Búsqueda (para buscar cualquier caso<br>electrónico o digitalizado) | Hogar, Mi Cuenta<br>del RUA, Historial<br>de Transacciones,<br>Ayuda y Salir<br>rs y Otros vs Ikes y Otros |

Si no ve todas las opciones descritas, verifique el porciento de Acercamiento (Zoom) que tiene en el navegador. Se recomienda que minimice el acercamiento (Zoom out) de su navegador, en las Preferencias (Settings) o con el atajo en el teclado, presionando las teclas CTRL y el símbolo de resta o guion, a la vez. Para aumentar el acercamiento, puede presionar las teclas CTRL y el símbolo de suma o cruz, a la vez.

En el centro de la pantalla principal, o el Hogar, verá tres recuadros: Notificaciones del Tribunal, donde surgen las notificaciones recientes de las determinaciones judiciales relacionadas con sus casos, Notificaciones entre partes, donde surgen las notificaciones de los trámites que hacen las otras partes en sus casos y Señalamientos, con los próximos señalamientos del Tribunal, del más cercano al más remoto.

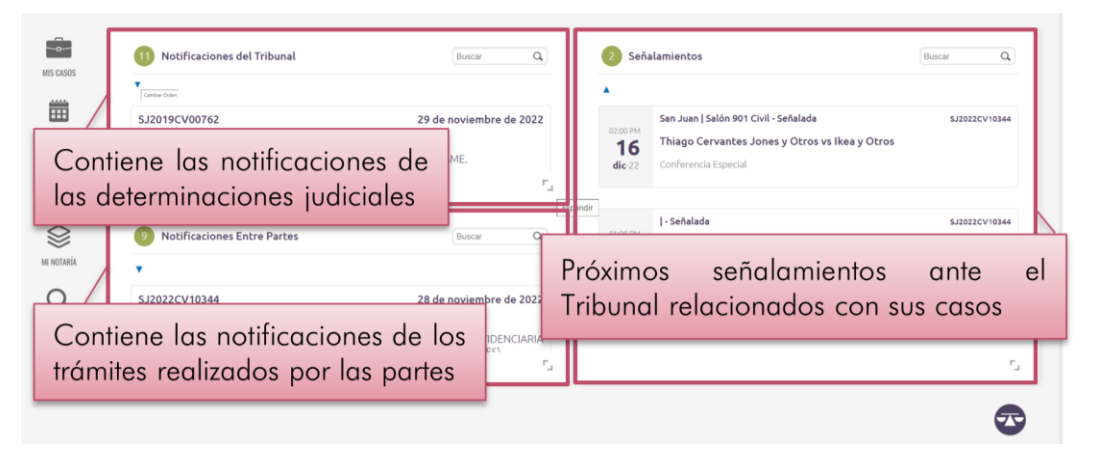

Se le advierte que el registro en el Tribunal Electrónico constituye su identificación, así como su firma electrónica como abogado o abogada y, por lo tanto, todas las acciones que lleve a cabo a través del sistema acarrean su identidad. Para su protección, la de sus casos y clientes, le exhortamos a no compartir sus credenciales o permitir que otras personas las utilicen.

> Luego de no realizar trámite alguno en el sistema, escoja si interesa mantener activa la sesión

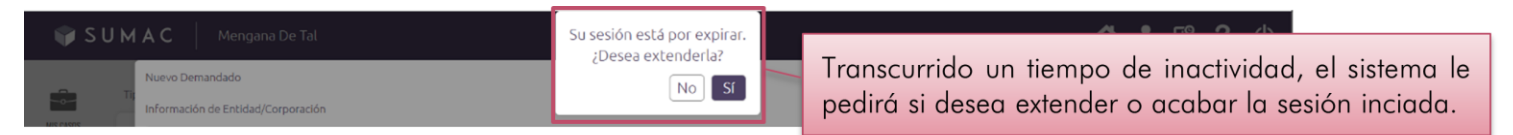

Cuando pase un tiempo de espera o de inactividad, el sistema habilita una ventana que le pregunta si desea extender la sesión, con dos botones, uno gris que dice "No" y uno violenta que dice "Sí". Según lo que escoja, el sistema permanece activo o lo lleva a la página de inicio del Tribunal Electrónico. Esta funcionalidad es para proteger el sistema y la información registrada. Para su protección, le exhortamos a cerrar la sesión una vez haya terminado de realizar sus trámites.

### Para activar su cuenta o cambiar su contraseña del Registro Único de Abogados y Abogadas

> En la página de inicio del Tribunal Electrónico, oprima el enlace Activar cuenta/Olvidé mis credenciales.

| <ol> <li>Presione Active<br/>cuenta / Olvidé<br/>mis credenciales.</li> </ol> | Ir Iniciar Sesión<br>Nombre de Usuano<br>Contraseña<br>Contraseña<br>Acceder          |  |
|-------------------------------------------------------------------------------|---------------------------------------------------------------------------------------|--|
|                                                                               | Alaceder kopita gar ayd as Direction Administration y gar end de kwerde om Lacrowide. |  |
|                                                                               |                                                                                       |  |

> Complete la información requerida y presione el botón de Validar.

| Favor de entrar los datos para validación en el Registro Unico de<br>Abogados y Abogadas<br>Número de Tritunal Supremo<br>Fecha de Juramento                                                                                                    | 2. Entre los datos requeridos. |
|----------------------------------------------------------------------------------------------------|--------------------------------|
| El número de Tibuna Supremo corresponde at inúmero segondo en el Elec de Alogados y Alogados<br>de Tibuna Supremo, En el caso de Elo Nacarios y Nocarias e puntero la Alogados y Alogados y Alogados<br>del Tibuna Supremo, En el caso de Elo Nacarios y Nocarias e puntero la Alogados y Alogados | 3. Presione Validar.           |

El sistema le llevará a una pantalla identificada como Activar Usuario en la cual el sistema le requerirá que entre unos datos para validación en el RUA. En la parte central de la pantalla se habilitarán cuatro barras en orden vertical para entrar la información siguiente: Número del Tribunal Supremo, Fecha de Juramento, Fecha de Nacimiento y Código Postal Personal. En cuanto a las fechas, deberá registrarlas en formato de mes, día y año. Puede presionar sobre la barra que aparece en blanco y entrar los números o ayudarse mediante el botón en forma de calendario, ubicado a la derecha de la barra en blanco, para seleccionar la fecha correspondiente.

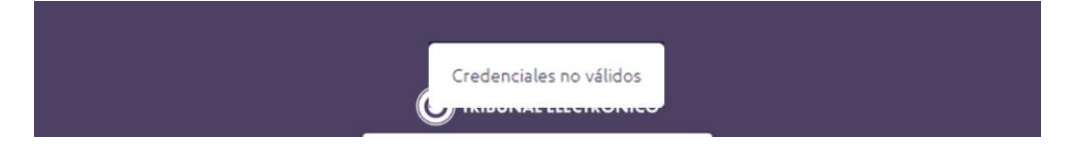

Si los datos entrados no son los mismos que aparecen registrados en el RUA, le aparecerá un aviso de que las credenciales no son válidas. Para cualquier pregunta sobre sus credenciales, se puede comunicar con la Secretaría del Tribunal Supremo de Puerto Rico, al (787) 723-6033.

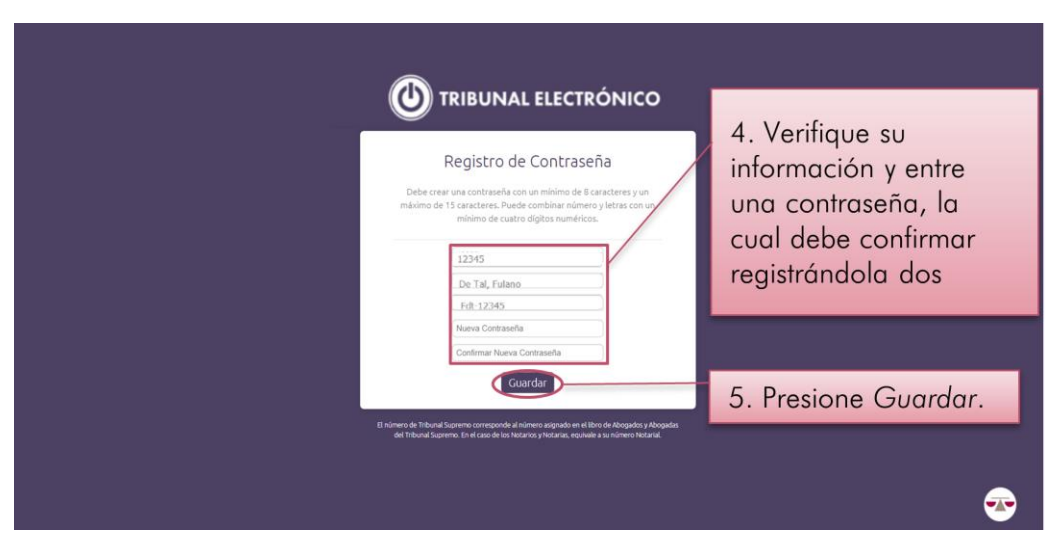

Verifique su número del Tribunal Supremo, su nombre y su nombre de usuario, el cual le asigna el sistema, e ingrese su contraseña. Confirme su contraseña, registrándola nuevamente, y presione el botón de Guardar.

#### Para acceder a mis datos e información del Registro Único de Abogados y Abogadas

> Presione el ícono de Mi Cuenta del RUA.

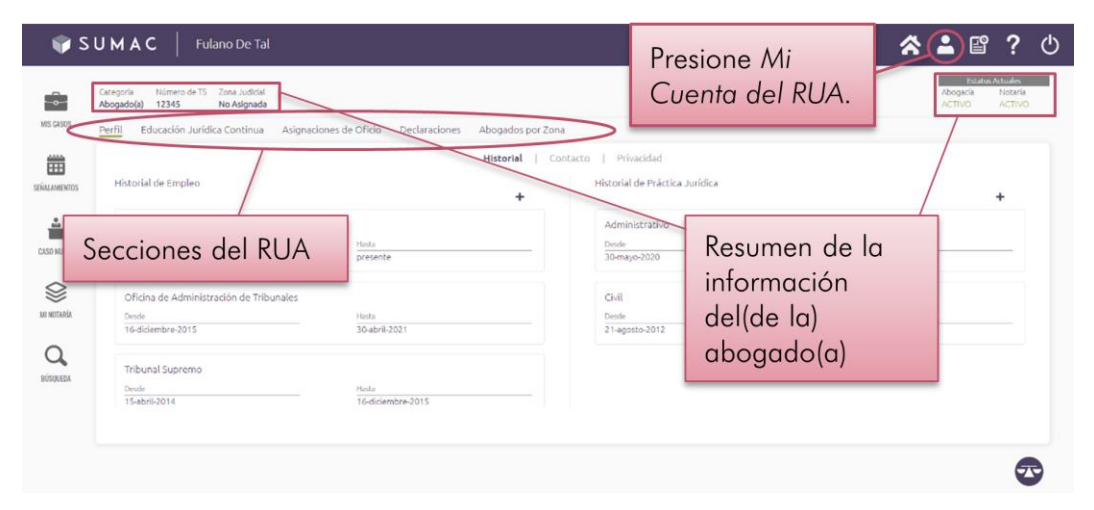

Al acceder a la nueva pantalla, aparecen resumidas en la parte superior su: Categoría como abogado(a) notario, Número del RUA y Zona Judicial, para efectos de las asignaciones de oficio. Además, en el extremo superior derecho de la pantalla aparecen sus Estatus Actuales en la Abogacía y la Notaría, ya sea Activo o Inactivo. Justo debajo, de manera horizontal y de izquierda a derecha de la pantalla, encontrará las secciones de Perfil, Educación Jurídica Continua, Asignaciones de Oficio, Declaraciones y Abogados por Zona.

Cada una de estas secciones representa una parte del registro a la cual puede acceder. El sistema colocará un subrayado verde debajo de cada sección en uso en la que se encuentra. A través de esta Guía del Usuario se explicarán las funcionalidades de cada una de estas secciones.

#### Para añadir, revisar y actualizar información en el Historial de Empleo

Presione el ícono de Mi Cuenta del RUA, permanezca en la sección de Perfil, subsección de Historial. Luego, ubique la columna Historial de Empleo.

| WIS CLASOS  | UMAC<br>2. Permanezo<br>en Perfil.                                                                                                    | Declaraciones Abogas                      | 3. Permanezca<br>en Historial.<br>to: po Zona<br>contacto   Privacidad<br>Historial de Práctica Jurídica | <ul> <li>A and a constraints</li> <li>A constraints</li> <li>A</li></ul> | Ċ |
|-------------|----------------------------------------------------------------------------------------------------|-------------------------------------------|----------------------------------------------------------------------------------------------------|----------------------------------------------------------------------------------------------------|---|
| CLESO HUEVO | Tribunal de Relaciones de l'amilia y Menores<br>Desis<br>1 gano-2021<br>Oficina de Administración de Tribunales<br>Desis<br>16-diciembre-2015 | Huta<br>presente<br>Nata<br>30-abril-2021 | Administrativo<br>Dende<br>30-mujo-3020<br>Historial de                                                  | e Empleo                                                                                                    |   |
| BUSKERA     | Tribunal Supremo<br>Devile<br>15abril-2014                                                                                                    | Nuta<br>16-diciembre-2015                 |                                                                                                    |                                                                                                    | B |

En el centro de la pantalla de la sección de Perfil, subsección de Historial, aparece un recuadro con dos columnas: a la izquierda, una identificada como Historial de Empleo y a la derecha, otra identificada como Historial de Práctica Jurídica. Dentro de la columna de Historial de Empleo, el sistema destaca por separado cada renglón con el nombre de la organización, el tipo de empleo y las fechas de comienzo y fin para cada empleo registrado.

Para añadir información:

> Presione sobre el botón de Añadir, en forma de símbolo de suma.

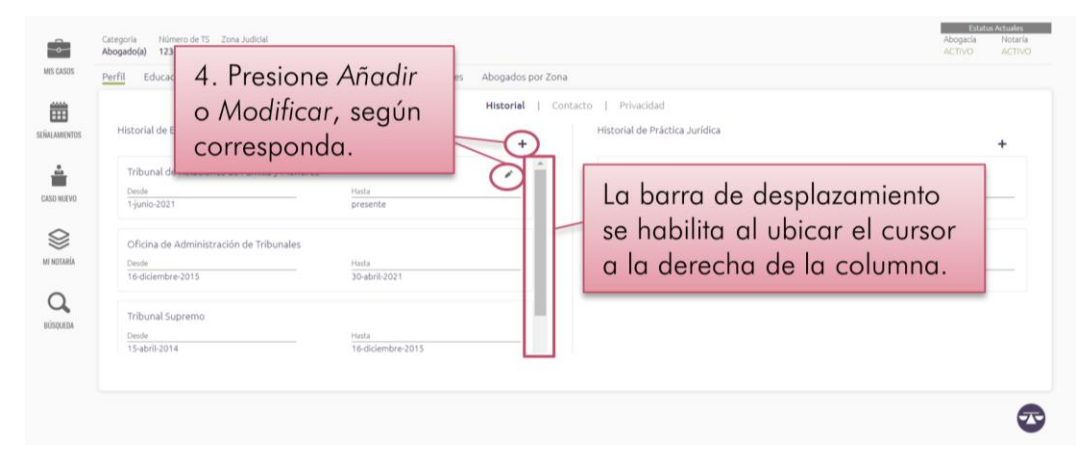

Procure ubicar y desplazar el cursor sobre la parte superior de la columna de Historial de Empleo, al hacerlo se habilitará la barra de desplazamiento para esa columna. Al presionar el botón de Añadir, el sistema desplegará un nuevo renglón.

#### Para revisar o actualizar la información:

Ubique el cursor sobre el renglón del empleo que desea revisar, presione sobre el botón de Modificar, en forma de lápiz, que se habilita en el extremo superior derecho de este.

En ambas situaciones:

> Ingrese y seleccione la información que corresponda, y presione el botón de Guardar, en forma de disquete.

En el renglón, se habilitarán dos barras con un menú desplegable en cada una para seleccionar la organización y el tipo de empleo.

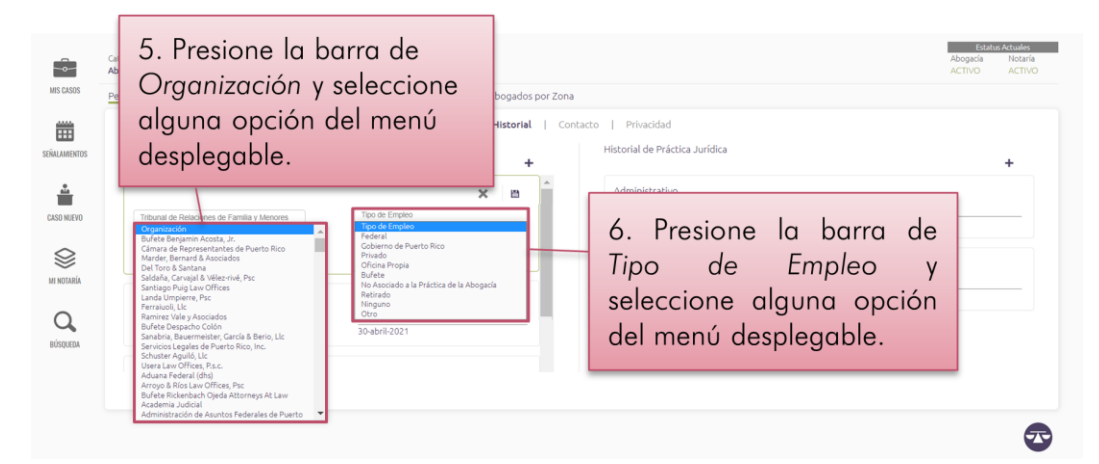

Para ingresar la fecha de comienzo y fin del empleo, puede presionar sobre el espacio de la fecha o ayudarse con los botones de mayor o menor que se habilitan al extremo derecho de esta. También se ofrecen como alternativa unos calendarios que se habilitan con el botón en forma de calendario al extremo derecho de ese espacio.

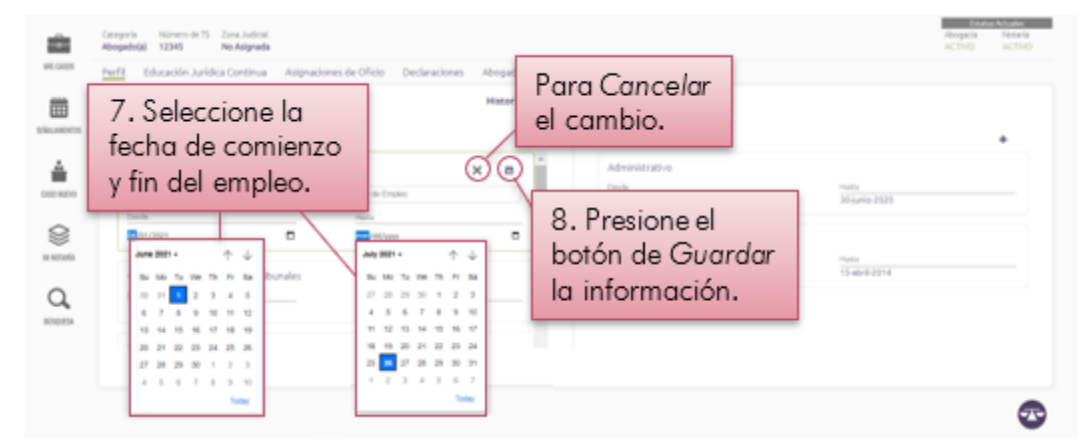

En el extremo derecho de cada renglón se habilita un botón de Guardar la información luego de actualizarla y de Cancelar, en forma de X, para borrarla. Es requerido seleccionar una de las alternativas del menú desplegable que se habilita en cada barra o seleccionar la alternativa de otro para ingresar un nombre de organización que no esté en el menú.

#### Para añadir, revisar y actualizar información en el Historial de Práctica Jurídica

Presione el ícono de Mi Cuenta del RUA, permanezca en la sección de Perfil, subsección de Historial. Luego, ubique la columna Historial de Práctica Jurídica.

| S and the second second | UMAC<br>2. Perma<br>en Perfil.                                                                        |                                                             | nor Zona                                                                            | 1. Presione Mi<br>Cuenta del RUA.                          | Control     Control     Control       Example     Provide     Provide       Abogaria     Nebaria       ACTIVO     ACTIVO |
|----------------------------------------------------------------------------------------------------|----------------------------------------------------------------------------------------------------|-------------------------------------------------------------|-------------------------------------------------------------------------------------|------------------------------------------------------------|----------------------------------------------------------------------------------------------------|
| SEGALAMENTOS<br>SEGALAMENTOS<br>CLSSD MIEVO<br>MI NOTABÍA                                                                                                    | Historial de Empleo<br>Tribunal de Relacion<br>Deule<br>Oficina de Administración de Tribuna<br>Deule | ermanezca<br>istorial.<br>Historial de<br>Présting lucídica | Contacto   Privació<br>Historial de l<br>Administra<br>30-mayo-20<br>Civil<br>Deode | ad<br>Vaktika Jurifika<br>Isho<br>20 <u>Husta</u><br>Husta | •                                                                                                    |
| Q,<br>BÚSQUEDA                                                                                                    | 16-diciembre-2015<br>Tribunal Supremo<br>Deule<br>15-abril-2014                                       | Hoda<br>Térdiciembre-2015                                   | 21-agosto-2                                                                         | 012 15-abril 201                                           |                                                                                                    |

En el centro de la pantalla de la sección de Perfil, subsección de Historial, aparece un recuadro con dos columnas: a la izquierda, una identificada como Historial de Empleo y a la derecha, otra identificada como Historial de Práctica Jurídica. Dentro de la columna de Historial de Práctica Jurídica, el sistema destaca por separado cada renglón con el tipo y las fechas de comienzo y fin para cada práctica jurídica registrada.

#### Para añadir información:

Presione sobre el botón de Añadir, en forma de símbolo de suma.

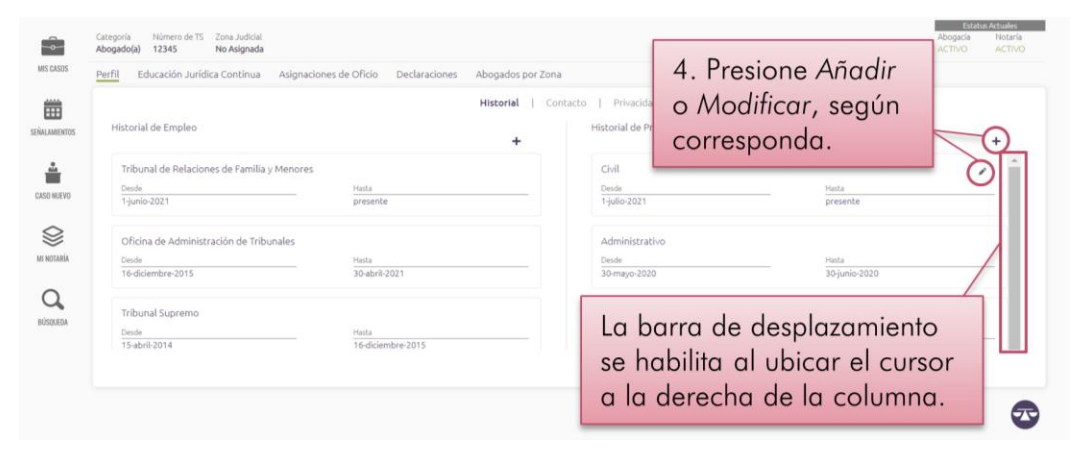

Procure ubicar y desplazar el cursor sobre la parte superior de la columna de Historial de Práctica Jurídica, al hacerlo se habilitará la barra de desplazamiento para esa columna. Al presionar el botón de Añadir, el sistema desplegará un nuevo renglón.

Se advierte que el Historial de Práctica Jurídica se utilizará para colocar al abogado o a la abogada en el Banco de Abogados y Abogadas de Penal o Civil, en la zona judicial correspondiente. Si selecciona No aplica, se ubicará automáticamente en el banco de lo penal.

#### Para revisar o actualizar la información:

Ubique el cursor sobre el renglón de la práctica jurídica que desea revisar, presione sobre el botón de Modificar, en forma de lápiz, que se habilita en el extremo superior derecho de este.

#### En ambas situaciones:

> Ingrese y seleccione la información que corresponda, y presione el botón de Guardar, en forma de disquete.

En el renglón, el sistema habilitará una barra con un menú desplegable para seleccionar el tipo de práctica jurídica.

| 35<br>(TOS | Perfil Educación Jurídica Continua A<br>Historial de Empleo | Tipo de Práctica<br>seleccione algur | Jurídica y<br>na opción                                                     | ica Jurídica                |                        | +   |
|------------|-------------------------------------------------------------|--------------------------------------|-----------------------------------------------------------------------------|-----------------------------|------------------------|-----|
|            | Tribunal de Relaciones de Familia y Me<br>Desde             | del meno desple                      | gable.                                                                      | 0                           |                        | × B |
| 0          | 1-junio-2021                                                | presente                             | Administrative<br>Ambiental<br>Civil                                        |                             | mm/dd/yyyy             |     |
|            | Oficina de Administración de Tribunal                       | les                                  | Penal<br>Familia / Meno<br>Federal                                          | res                         |                        |     |
|            | Desde                                                       | Hasta                                | No Aplica<br>Notarial                                                       |                             |                        |     |
|            | 16-diciembre-2015                                           | 30-abril-2021                        | Laboral<br>Corporativo                                                      |                             | Hasta<br>30-junio-2020 |     |
|            | Tribunal Supremo                                            |                                      | Seguros<br>Quiebras                                                         | acryos                      |                        |     |
|            | Desde<br>15-abril-2014                                      | Hista<br>16-diciembre-2015           | Derecho de Co<br>Cobro de Dine<br>Contributivo<br>Sucesiones<br>Inmigración | nstrucción<br>ro (Regla 60) | Hasta                  |     |

Para ingresar la fecha de comienzo y fin del empleo, puede presionar sobre el espacio de la fecha o ayudarse con los botones de mayor o menor que se habilitan al extremo derecho de esta. También se ofrecen como alternativa unos calendarios que se habilitan con el botón en forma de calendario al extremo derecho de ese espacio.

| MIS CASOS  | Cetegoría Harnero de 15 Zono Judicial<br>Abogado(a) 12345 No Asignada<br>Perfil Educación Jurídica Continua Asign<br>Historial de Empleo    | aciones de Oficio Declaraciones Abogados por Zona<br>Historial   Conica | Para Cancelar                                                                                                    | 7. Presione el<br>botón de Guardar<br>la información.                                                                                                    |
|------------|----------------------------------------------------------------------------------------------------|-------------------------------------------------------------------------|----------------------------------------------------------------------------------------------------|----------------------------------------------------------------------------------------------------|
| CASO MUEVO | Tribunal de Relaciones de Familia y Menor<br>Desis<br>1-junio-2021<br>Oficina de Administración de Tribunales<br>Desis<br>16-diciembre 2015 | es Henta presente Henta 30 abril-2021                                   | Deck#         Image: Contract of the contract of the contract | Autor<br>Autor<br>A |
| RÚSQUEDA   | Tribunal Supremo<br>Desk<br>15-abril-2014                                                                                                   | 6. Seleccione la<br>fecha de comienzo<br>y fin del empleo.              | $ \begin{array}{cccccccccccccccccccccccccccccccccccc$                                                                                                    | 11 12 13 14 15 16 17<br>18 19 20 21 22 23 24<br>25 10 20 20 20 20 30<br>1 2 3 4 5 6 7<br>Today                                                                                                    |

En el extremo derecho de cada renglón se habilita un botón de Guardar la información luego de actualizarla y de Cancelar, en forma de X, para borrarla. Es requerido seleccionar una de las alternativas del menú desplegable que se habilita en la barra o seleccionar la alternativa de No aplica para representar el tipo de práctica jurídica que no esté en el menú.

#### Para revisar y actualizar mi Información de Contacto

> Presione el ícono de Mi Cuenta del RUA, permanezca en la sección de Perfil y presione la subsección de Contacto.

| SU             | 2. Permanezca<br>en Perfil.                                                                         | 3. Seleccione<br>Contacto.                                                    | 1. Pres<br>Cuente                                                            | sione Mi<br>a del RUA.                                    | Etatus Atusée<br>Abogada Notaria<br>ACTIVO ACTIVO |
|----------------|----------------------------------------------------------------------------------------------------|-------------------------------------------------------------------------------|------------------------------------------------------------------------------|-----------------------------------------------------------|---------------------------------------------------|
|                | Educación Jurídica Continua Asignaciones de                                                         | e Oficio Declaraciones Hougados por cona<br>Historial Contacto                | Privacidad                                                                   | Panel de Notific                                          | aciones                                           |
| SEÑALAMIENTOS  | Dirección para Notificaciones<br>Po Box 1234<br>Vega Baja   00694                                   | Dirección de Sede Notarial<br>No hay dirección para Sede Notarial             | Teléfono<br>787-641-6600                                                     | Correo Electrónico<br>Ana.not/ficacionelectronica@gmail.c | rom.                                              |
| MI NOTARÍA     | Oficina<br>Direction Fisika<br>Po Box 1234<br>Vega Alta   Puerto Rico   00694                       | P<br>Ca                                                                       | esidencial<br>rección Física<br>ile e #12345<br>a Baja ) Puerto Rico ( 00949 |                                                           |                                                   |
| Q.<br>BUSQUEDA | Dirección Postal<br>268 Ave. Muñoz Rivera Milla de Oro<br>San Juan   Puerto Rico   00918<br>Esta es | Di<br>Di<br>a dirección que se utilizará para asignar la zona ludicial.<br>Ve | rección Postal<br>Box 1234<br>ga Baja   Puerto Rico   00694                  |                                                           |                                                   |
|                |                                                                                                    | Paneles de Oficin                                                             | a y Residenc                                                                 | cia                                                       | •                                                 |

En la subsección de Contacto aparecen tres paneles: Notificaciones, Oficina y Residencial. Dentro de cada panel, el sistema provee un botón de Modificar, en forma de lápiz, y un botón de Guardar, en forma de disquete, ubicados en la parte superior derecha del panel.

> Ubique el cursor sobre el panel que desea revisar, presione sobre el botón de Modificar, en forma de lápiz.

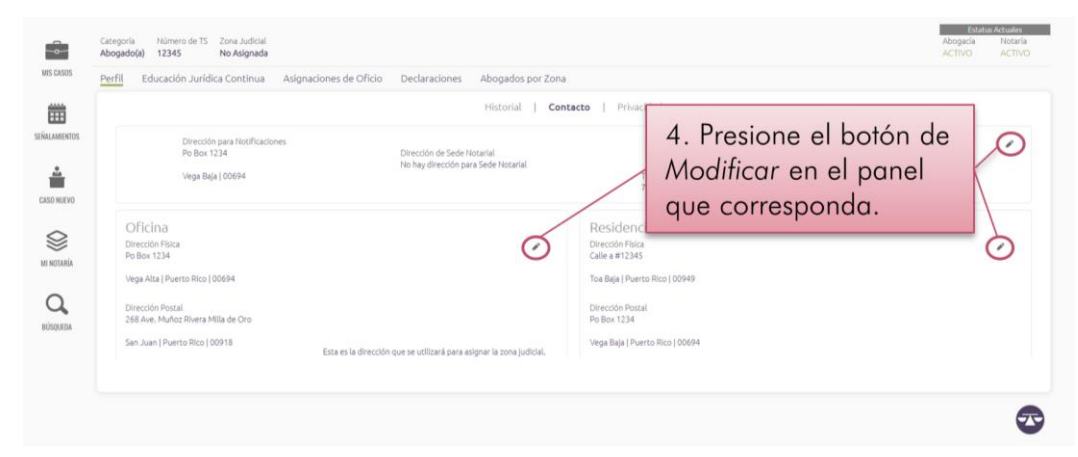

Al presionar el botón de Modificar, el sistema destacará el panel a modificarse con un borde color verde.

> Ingrese y seleccione la información que corresponda, y presione el botón de Guardar, en forma de disquete.

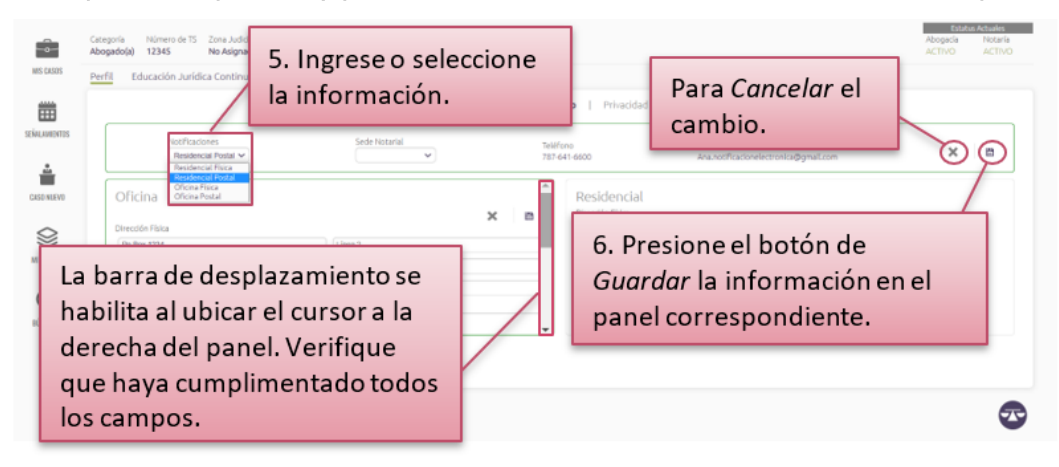

En cuanto al panel de Notificaciones, se habilitarán dos barras con un menú desplegable en cada una para seleccionar cuál de sus direcciones constituye su dirección para recibir notificaciones. La otra barra en este panel es para seleccionar cuál de sus direcciones constituye su Sede Notarial. Luego de actualizar la información, puede presionar el botón de Cancelar para borrar la información o presionar el botón de Guardar. El sistema le mostrará un aviso que la información ha sido actualizada.

Para actualizar la información de contacto en los paneles de *Oficina y Residencial*, deberá completar los encasillados que se habilitan al presionar el botón de *Modificar*. El sistema le mostrará varios encasillados que deberá cumplimentar. Para asegurarse que ha cumplimentado todos los encasillados requeridos, coloque el cursor sobre esta área para habilitar una barra de desplazamiento vertical.

Luego de actualizar la información, puede presionar el botón de Cancelar para borrar la información o presionar el botón de Guardar. El sistema le mostrará un aviso que la información ha sido actualizada.

Recuerde que la dirección de su Oficina es la que se utilizará para asignar la Zona Judicial para Asignaciones de Oficio.

#### Para revisar y actualizar mis preferencias de Privacidad

> Presione el ícono de Mi Cuenta del RUA, permanezca en la sección de Perfil y presione la subsección de Privacidad.

| SUM 2. Permanezca en Perj                                                                                                    | fil.                                                                                                    | 1. Presione Mi<br>Cuenta del RUA                                   | Etherature<br>Acopacia<br>Activo<br>Activo |
|----------------------------------------------------------------------------------------------------|----------------------------------------------------------------------------------------------------|--------------------------------------------------------------------|--------------------------------------------|
| NE CARSE<br>Perfil<br>Educación Jurídica Continua Asignaciones de Oficio Decla<br>Sikusantijs<br>UEBre esta functoralidad para dete | aciones Abogados por Zona<br>Historial   Contacto   Privac<br>minar cuáles datos desea mostrar en el Directrio de Aboga | tide<br>dos y Abogašes, publicado en el portal del Poder Judicial. |                                            |
| Mostrar el Correo Electrónico<br>Mostrar la Dirección Física de la<br>Mostrar la Dirección de Nocificaciones                        | ne Privacidad.                                                                                                    |                                                                    |                                            |
| Mostrar el Teléfono de la Oficina<br>Metretin<br>Mostrar el Pas de la Oficina<br>Mostrar la Materia de Práctica                     |                                                                                                    |                                                                    |                                            |
| NÖRKISK Modtrar la Sede Notarial                                                                                                    |                                                                                                    | 4. Presio<br>botones                                               | ne los según                               |
|                                                                                                    |                                                                                                    | sus prefer                                                         | encias. 🛛 😎                                |

En la subsección de *Privacidad* aparece una funcionalidad con una lista de preferencias para determinar cuáles datos desea mostrar en el Directorio de Abogados y Abogadas, publicado en el portal del Poder Judicial.

Presione los botones al extremo derecho de cada preferencia que desee habilitar o al extremo izquierdo de cada preferencia que desee inhabilitar.

El sistema colocará en color verde los botones activados y la información indicada surgirá en el Directorio de Abogados y Abogadas. Los botones desactivados aparecerán en color gris y esta información no surgirá en el Directorio de Abogados y Abogadas.

#### Para conocer mi estado de cumplimiento con los requisitos de Educación Jurídica Continua

🗑 SUMAC 🕴 Fulano De Tal **\* (1)** [2] 2. Seleccione Educación 1. Presione Mi MIS CASO Jurídica Continua. Cuenta del RUA. 雦 men General Créditos por cumplir en este període Ética Notaria Otras Tota ÷ incumplide 01 - ene - 21 31 - dic - 23 CASO NLEV Columna de Seleccionado el periodo, Cumplide  $\otimes$ mostrará el Resumen General de periodos, con 01 - ene - 18 31 - dic - 20 M NUTARIA fechas de inicio y los cursos tomados y la Cumplido Q, 31 - dic - 1 01 - ene - 15 vencimiento, y información específica de los BÚSQUED Cursos Registrados, según la estado de cumplimiento. subsección violeta oscura.

> Presione el ícono de Mi Cuenta del RUA y luego presione la sección de Educación Jurídica Continua.

En esta segunda sección de *Mi cuenta del RUA*, aparece un recuadro dividido en dos áreas: una columna a la izquierda identificada como *Periodos*, y a la derecha, un espacio que muestra dos subsecciones: *Resumen General* y *Cursos Registrados*. El sistema destacará en violeta la subsección que despliega.

En la columna de *Periodos*, aparecen de manera vertical una serie de renglones que representan individualmente sus periodos de cumplimiento con los créditos de Educación Jurídica Continua; sus fechas de inicio y vencimiento en formato de día, mes y año, y su respectivo estado de cumplimiento, ya sea *Cumplido* o *Incumplido*, o clasificaciones como *Interrumpido*, *Periodo de Gracia o Exonerado*. El sistema destacará en rojo el borde de aquellos periodos que se encuentren incumplidos. Para ver periodos adicionales a los que muestra el recuadro, coloque el cursor sobre esta área para habilitar una barra de desplazamiento vertical. Luego de seleccionado el periodo, cambiará la información suministrada a la derecha del recuadro.

En la parte inferior del recuadro, hay dos enlaces: a la izquierda, se encuentra el enlace de Calendario de Cursos Aprobados, que le lleva al portal del Poder Judicial donde aparecen los cursos aprobados por el Programa de Educación Jurídica Continua del Poder Judicial.

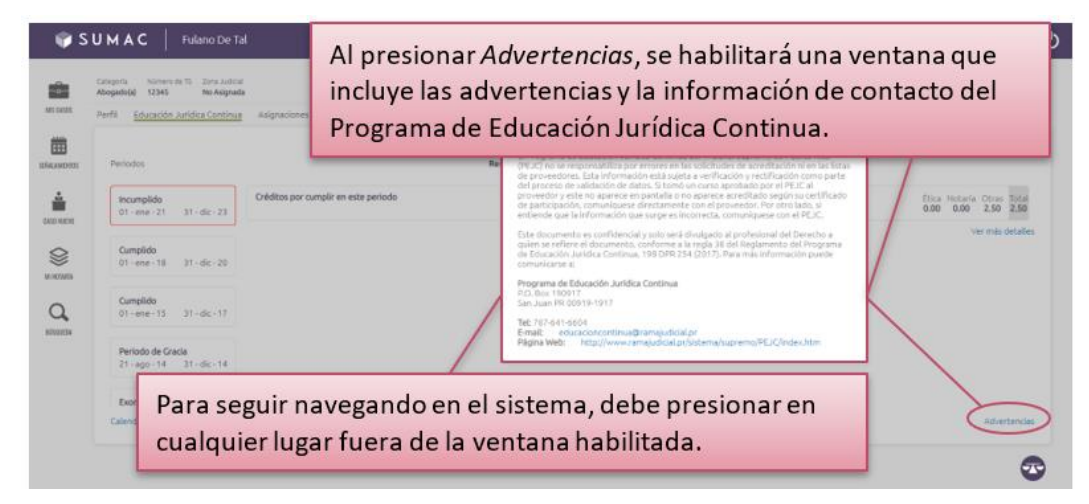

A la derecha, se encuentra el enlace Advertencias, sobre la información provista en esta sección.

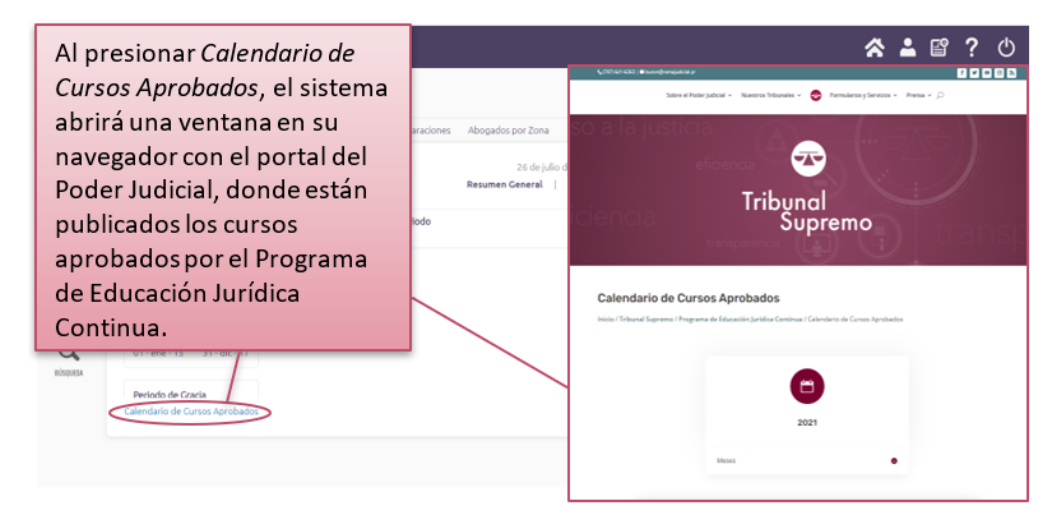

> Seleccione el periodo que interesa verificar.

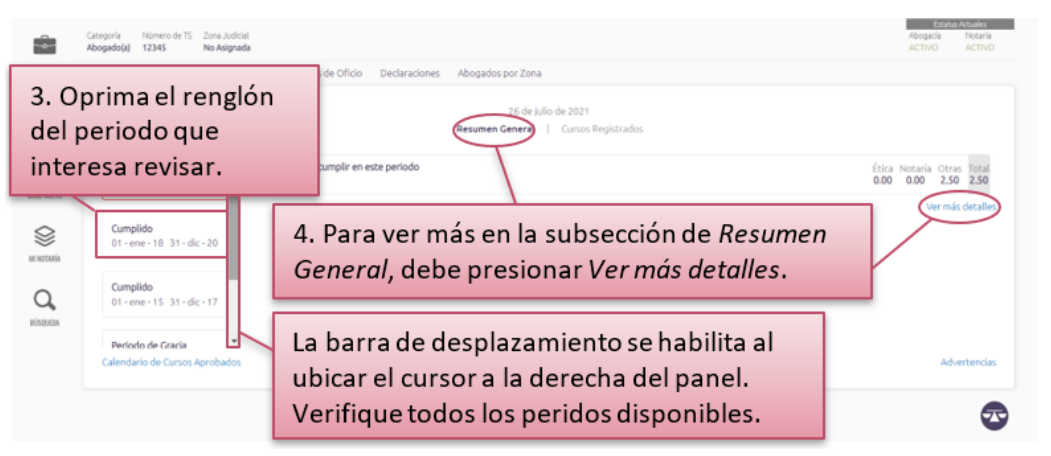

Oprima el renglón del periodo que interese y en el área derecha del recuadro aparecerá la información correspondiente a este. Para ver esta misma información con respecto a otros periodos, seleccione primero un periodo en el área izquierda del recuadro y siga las mismas instrucciones.

#### > Navegue entre las subsecciones de Resumen General y de Cursos Registrados.

Seleccionado el periodo, la subsección de Resumen General mostrará inicialmente los Créditos para cumplir en este periodo, desglosados por materia. Bajo esa misma subsección, en su parte derecha, está el enlace de Ver más detalles, la cual desplegará su Historial de Cursos Acreditados, organizado por renglones con información más detallada sobre sus créditos y horas, identificados como sigue: Créditos para cumplir este periodo; Créditos del periodo anterior; Créditos acumulados durante el periodo vigente; Créditos de periodos posteriores; Horas acreditadas al periodo anterior; Horas acreditadas al periodo vigente; Créditos en exceso y Créditos no transferibles.

| MIS CASOS               | Perfit La barra d<br>de los ren                  | de desplazamiento se habilita al ubicar el cursor a<br>glones. Procure revisar todo su Historial de Cursos | la de<br>s Acre                  | recha<br>ditada              | os.  |
|-------------------------|--------------------------------------------------|----------------------------------------------------------------------------------------------------|----------------------------------|------------------------------|------|
| CASO NUEVO              | Incumplido<br>01 - ene - 21 31 - dic - 23        | Créditos por cumplir en este periodo                                                                       | Ética Notari<br><b>0.00 0.00</b> | ía Otras Total<br>0.00 0.00  |      |
| $\langle\rangle\rangle$ | Cumplido<br>01 - ene - 18 31 - dic - 20          | Créditos del período anterior                                                                              | Ética Notari<br>4.00 10.50       | a Otras Total<br>28.13 42.63 |      |
| MI NOTARÍA              | Cumplido                                         | Créditos acumulados durante el periodo vigente                                                             | Ética Notari<br>4.00 0.00        | a Otras Total<br>17.50 21.50 |      |
| BÚSQUEDA                | 01 - ene - 15 31 - dic - 17<br>Periodo de Gracia | Créditos de Periodos Posteriores                                                                           | Ética Notari<br>0.00 0.00        | a Otras Total<br>0.00 0.00   | -    |
|                         | Calendario de Cursos Aprobados                   |                                                                                                    |                                  | Adverten                     | cias |

Al oprimir sobre la subsección de Cursos Registrados, se muestran los datos particulares de cada curso tomado y registrado durante el periodo escogido. Por cada curso registrado aparecerá el título del curso; la fecha en que se ofreció; la entidad que lo proveyó; el código del curso y las horas acreditadas. Para ver cursos adicionales a los que muestra el recuadro, coloque el cursor sobre esta área para habilitar una barra de desplazamiento vertical.

|           | 5. Presione <i>Cursos Registrados</i> para navegar los datos particulares de cada curso del periodo seleccionado. |                                                                                                    |                                                 |  |  |  |
|-----------|----------------------------------------------------------------------------------------------------|----------------------------------------------------------------------------------------------------|-------------------------------------------------|--|--|--|
| LAMENTOS  | Periodos                                                                                                    | Resumen General Cursos Registrados                                                                                 |                                                 |  |  |  |
|           | Incumplido<br>01 · ene · 21 31 · dic · 23                                                                         | Poblaciones invisibles ante el acceso a la justicia<br>Procedor<br>Morganiscom                                     | 10 de mayo de 2018                              |  |  |  |
| 9         | Cumplido<br>01 · ene · 18 31 · dic · 20                                                                           | Critisa<br>2015-2016-20                                                                                            | Esta Hotaria Otres Total<br>0.00 0.00 2.50 2.50 |  |  |  |
| nais<br>D | Cumplido<br>01 · ene · 15 31 · dic · 17                                                                           | Pobreza y propiedad informat: Problemas de acceso en la recuperación post huracán María<br>Proxector<br>Morganizon | 10 de mayo de 2018                              |  |  |  |
| MIN (     |                                                                                                    | Contgo<br>MISC-2018-1082                                                                                           | Esca Notaria Otros Total<br>0.00 0.00 1.50 1.50 |  |  |  |
|           | Si ubica el cu<br>movimiento                                                                                      | ursor a la derecha de los renglones y no se<br>, toda la información disponible está despl                         | habilita la barra de<br>egada en pantalla.      |  |  |  |

Para cualquier pregunta sobre sus créditos de educación jurídica continua, se puede comunicar con el Programa de Educación Jurídica Continua del Poder Judicial al (787) 641-6600 extensiones 5739 y 5783.

#### Para conocer mi estado de asignaciones de oficio

> Presione el ícono de Mi Cuenta del RUA y luego presione la sección de Asignaciones de Oficio.

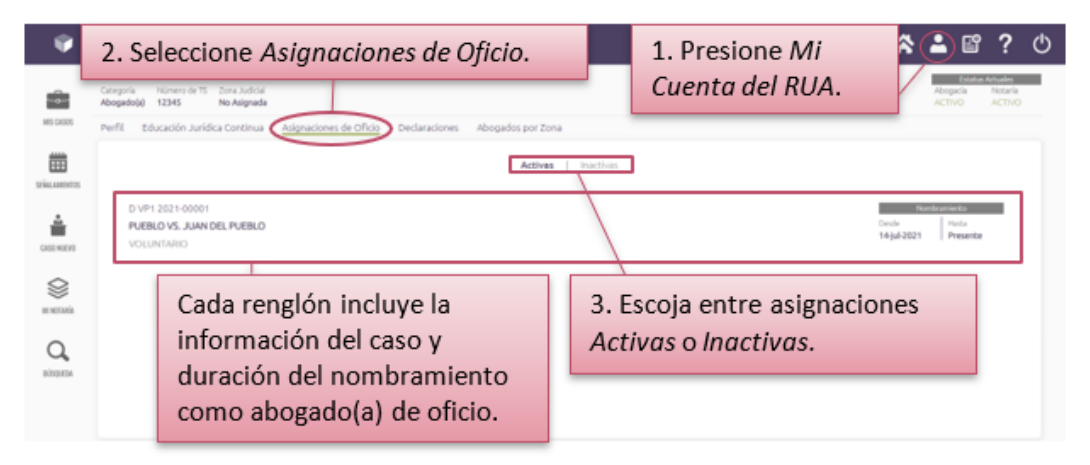

En esta tercera sección de Mi cuenta del RUA, aparecerá una pantalla con un recuadro para ver sus Asignaciones de Oficio. El sistema las organiza entre Activas e Inactivas, según se identifica en la parte superior central del recuadro. El sistema destacará en violeta la opción que despliega.

En el centro de la pantalla aparecerá la lista de sus casos exclusivamente de oficio, asignados desde la implementación del *Reglamento de Oficio*. En el Tribunal Electrónico no aparecerán las asignaciones de oficio previas a la implementación del nuevo reglamento. Cada renglón mostrará el número de caso, las partes y la duración del nombramiento de oficio. Si no tiene asignaciones de oficio, en la pantalla aparecerá un mensaje que así lo indique. Si tiene asignaciones de oficio y aún le aparece dicho mensaje, debe comunicarse con Ayuda Técnica.

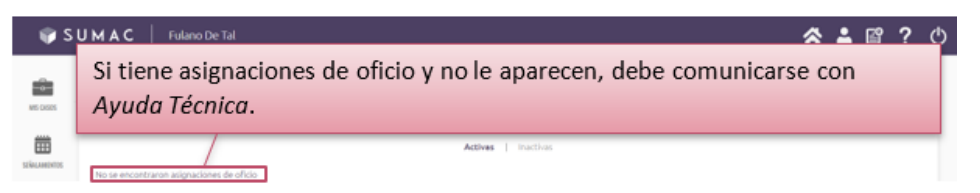

Para acceder a las declaraciones requeridas por el Reglamento para la Asignación de Abogados y Abogadas de Oficio de Puerto Rico

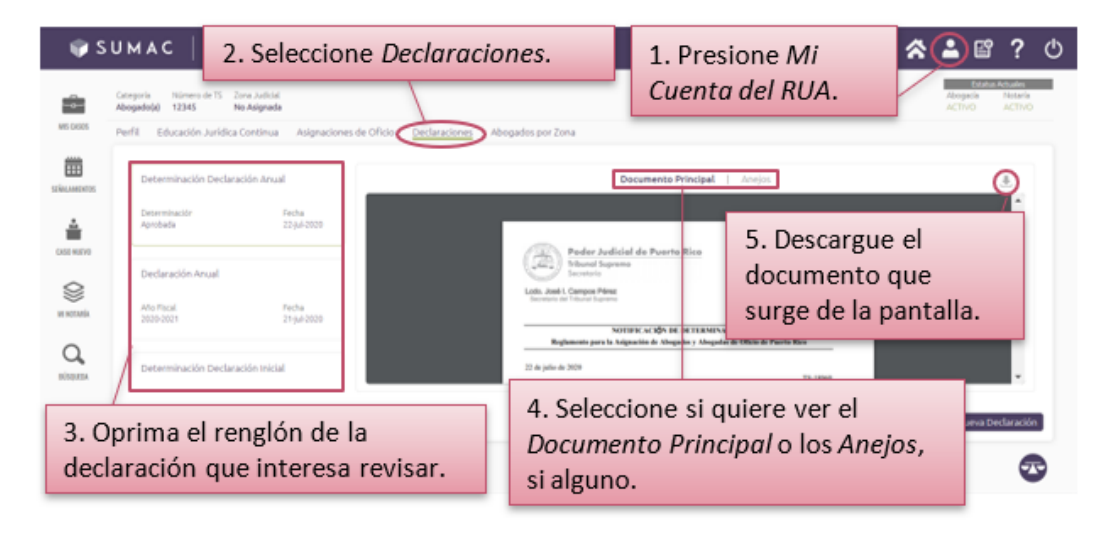

> Presione el ícono de Mi Cuenta del RUA y luego presione sobre la sección de Declaraciones.

En esta cuarta sección de Mi Cuenta del RUA, puede crear nuevas declaraciones requeridas por el Reglamento de Oficio, según apliquen. Además, puede acceder a las declaraciones ya presentadas.

Al oprimir sobre la sección de *Declaraciones*, aparecerá un recuadro que se divide en dos áreas. En el área izquierda, se muestra una columna vertical con un archivo histórico donde surgirán los enlaces a todas las declaraciones que el abogado o la abogada ha generado, con su respectiva descripción, y las determinaciones del Tribunal Supremo de Puerto Rico, en cuanto a las declaraciones presentadas. En la parte superior del área derecha, se muestran dos opciones: *Documento Principal* y *Anejos*. Debajo de estas dos opciones, hay un segmento designado para desplegar el contenido de la declaración o de sus anejos. En la esquina superior derecha del recuadro, se encuentra el botón de *Descargar* el documento. En la esquina inferior derecha del recuadro se encuentra en color violeta el botón identificado como *Nueva Declaración*.

#### > Seleccione una declaración en la parte izquierda del recuadro.

El sistema destacará la declaración seleccionada con un recuadro verde. En la derecha, inicialmente, se destacará en violeta la opción de Documento Principal y el segmento inmediatamente inferior desplegará el contenido de la declaración seleccionada.

En el caso de que la declaración se haya presentado con documentos de apoyo, se podrán acceder a estos oprimiendo la opción de Anejos. El sistema destacará en violeta la opción seleccionada y el segmento inmediatamente inferior desplegará el contenido de los anejos.

#### > Presione la opción de Documento Principal o la de Anejos y presione el botón de Descargar.

El documento descargado será el que despliegue el recuadro en ese momento.

#### > Guarde el documento generado por el sistema en su computadora o dispositivo electrónico.

El sistema permite, además, que imprima el documento.

## Para presentar una declaración requerida por el Reglamento para la Asignación de Abogados y Abogadas de Oficio de Puerto Rico

| 💗 S         | UMAC Fulano De Tal                                                   |                                           |                                    | 1. Presione Mi                                                                     | ڻ ? 🗈                                                 |
|-------------|----------------------------------------------------------------------|-------------------------------------------|------------------------------------|------------------------------------------------------------------------------------|-------------------------------------------------------|
| -           | Categoria Número de 15 Zona Judicial<br>Abogadoja) 12345 No Asignada |                                           | 1                                  | Cuenta del RUA.                                                                    | Estatus Actuales<br>Abogacía Notaría<br>ACTIVO ACTIVO |
| MS CK305    | Perfit Educación Jurídica Continua /                                 | isignaciones de Oficio Declaraciones Abog | pados por Zona                     |                                                                                    |                                                       |
| STÁLLMEDTOS | Determinación Declaración Anual                                      |                                           | Do                                 | cumento Principal   Anejos                                                         | <u>.</u>                                              |
| 4           | Determinación Fech<br>Aprobada 22.3u                                 |                                           |                                    | _                                                                                  |                                                       |
|             | Declaración Anual                                                    | 2. Seleccion<br>Declaracion               | ne 🖆                               | de Puerto Rico                                                                     |                                                       |
| er vertatik | Ano Hacal Hech<br>2029-2021 21-ju                                    | 2020                                      | NOTIP<br>Reglamento para la Asigna | IC ACIÓN DE DETERMENACIÓN<br>sitie de Abegades y Abegades de Oficie de Peorte Rico |                                                       |
| BÜRÜMEM     | Determinación Declaración Inicial                                    |                                           | 22 de julie de 3020                | TL IPMI                                                                            | •                                                     |
|             |                                                                      |                                           |                                    | 3. Presione Nueva                                                                  | Nueva Declaración                                     |
|             |                                                                      |                                           |                                    | Declaración.                                                                       | •                                                     |

> Presione el ícono de Mi Cuenta del RUA, luego presione sobre la sección de Declaraciones y el botón de Nueva Declaración.

Para crear una nueva declaración, en la parte inferior derecha de la sección de Declaraciones, aparece el botón de Nueva Declaración. Al oprimir este botón, el recuadro cambiará para desplegar en su parte superior central, de izquierda a derecha las opciones siguientes: Declaración Anual y Declaración Especial.

Además, se apreciarán en el recuadro dos áreas. El área izquierda contiene unas pequeñas casillas de cotejo que deberá marcar para certificar información, mientras el área derecha mostrará un resumen de la información de contacto registrada en su perfil.

Se advierte que cada una de las declaraciones está definida en el Reglamento de Oficio, el cual también establece las circunstancias en que deberán presentarse. Le exhortamos a examinar dicho reglamento para conocer cuál opción seleccionar al momento de crear una nueva declaración.

> Seleccione Declaración Anual o Declaración Especial.

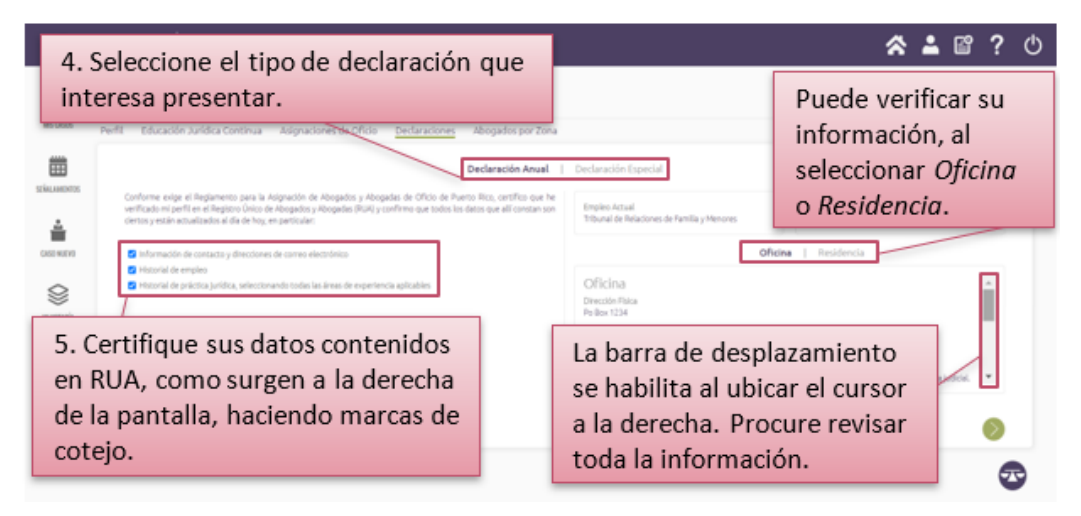

Seleccionada la declaración, el sistema la destacará en violeta.

#### > Certifique mediante marcas de cotejo que ha verificado los datos contenidos en el RUA.

En el área izquierda del recuadro, deberá certificar y confirmar mediante marcas de cotejo que la información que aparece en el lado derecho de la pantalla está correcta y actualizada. En el área derecha, aparecerá la información almacenada en su perfil de abogado o abogada. Para certificar que su información está correcta y actualizada, marque las tres casillas de cotejo que aparecen en dicha área.

Para ver los datos de contacto de cada categoría que se resume a la derecha de la pantalla, oprima la opción de Oficina o de Residencia, que ubican bajo las ventanillas de Empleo Actual y Materias de Práctica. Al escoger cualquiera de estas opciones, el sistema la destacará en violeta.

Si hay información que deba modificar, solo podrá hacerlo bajo la sección de Perfil. Para ello, siga las instrucciones de las secciones de esta Guía: Para añadir, revisar y actualizar información en el Historial de Empleo; Para añadir, revisar y actualizar información en el Historial de Práctica Jurídica; y Para revisar y actualizar mi Información de Contacto. Es importante destacar que la información pertinente a los datos de contacto de su oficina será la que determine su zona judicial para propósitos de cualquier asignación de oficio. Se advierte, además, que el Historial de Práctica Jurídica se utilizará para colocar al abogado o a la abogada en el Banco de Abogados y Abogadas de Penal o Civil, en la zona judicial correspondiente. Si selecciona que no tiene historial o no lo específica, se ubicará automáticamente en el banco de lo penal

Presione el botón de Avanzar.

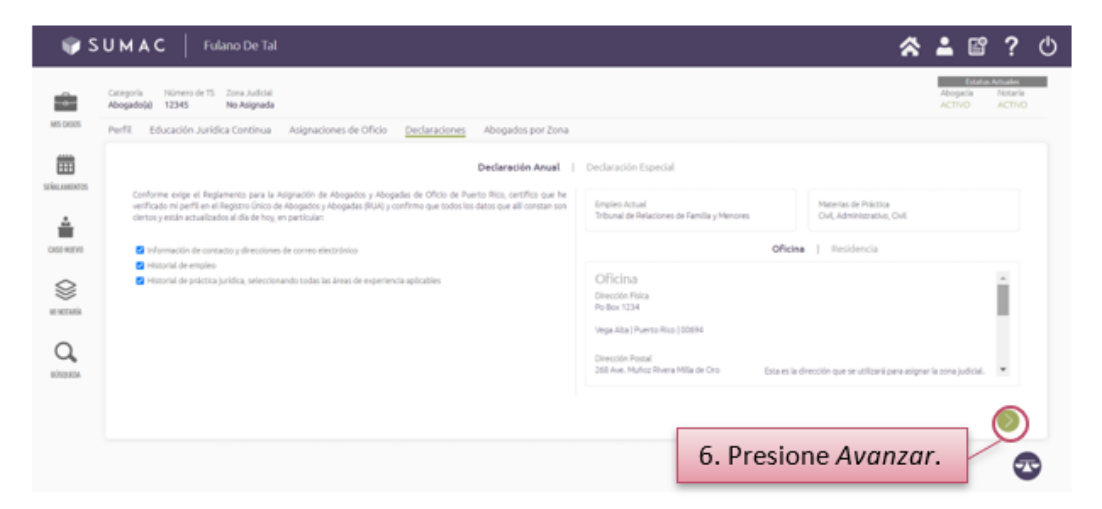

Una vez revise la información y marque las casillas de cotejo, oprima el botón verde de Avanzar, ubicado en la parte inferior derecha del recuadro. Este botón le llevará al segundo paso para crear la declaración.

El sistema le permite navegar por los pasos presionando los botones redondos verdes con símbolos de Avanzar o Retroceder que aparecen en ambos extremos de la parte inferior de la pantalla.

Seleccione la razón para presentar la declaración, si aplica. Luego, escoja el fundamento de la declaración y haga una marca de cotejo sobre la causal aplicable.

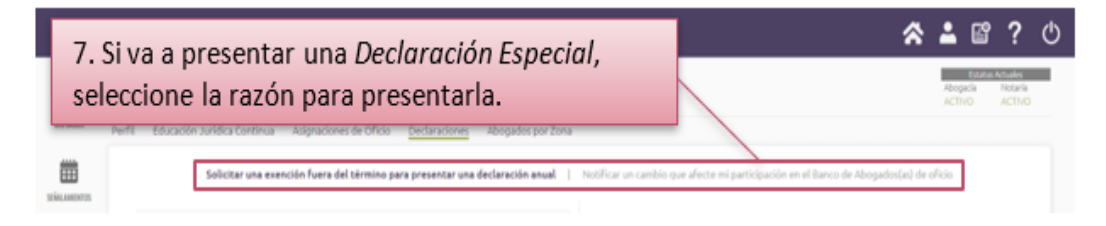

Si la opción seleccionada es la de Declaración Especial, el recuadro le presentará, a su vez, dos alternativas. La primera alternativa le permitirá Solicitar una exención fuera del término para presentar una declaración anual; la segunda alternativa es para Notificar un cambio que afecte la participación en el Banco de Abogados y Abogadas de Oficio, Según la alternativa que elija, los fundamentos variarán. De este modo, si desea notificar un cambio que afecte su participación en el banco de abogados y abogadas de oficio, los fundamentos serán Cesación, Exclusión o Exención.'

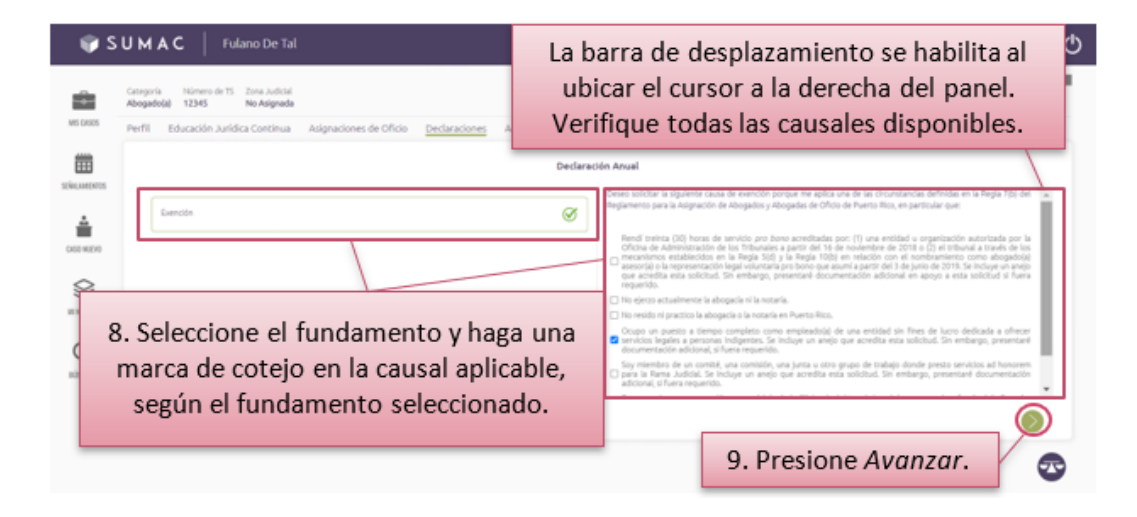

Si la opción que escogió es la Declaración Anual, a la izquierda del recuadro aparecerá una ventanilla con el fundamento de Exención.

Independientemente del tipo de declaración que se interese presentar, en el área derecha del recuadro se desplegarán, mediante marcas de cotejo, las distintas causales disponibles de acuerdo con la declaración seleccionada, el fundamento seleccionado y lo establecido en el *Reglamento de Oficio*. En esa área derecha del recuadro, haga una marca de cotejo sobre la causal que le aplique.

#### Presione el botón de Avanzar.

Debe seleccionar al menos una de las alternativas como fundamento de su causal. De lo contrario, no podrá seguir al próximo paso.

> Oprima Seleccionar Documento Adicional para cargar al sistema los anejos que acompañarán la declaración, si alguno. Si no tiene documento adicional que presentar puede pasar al próximo paso oprimiendo el botón de Presentar.

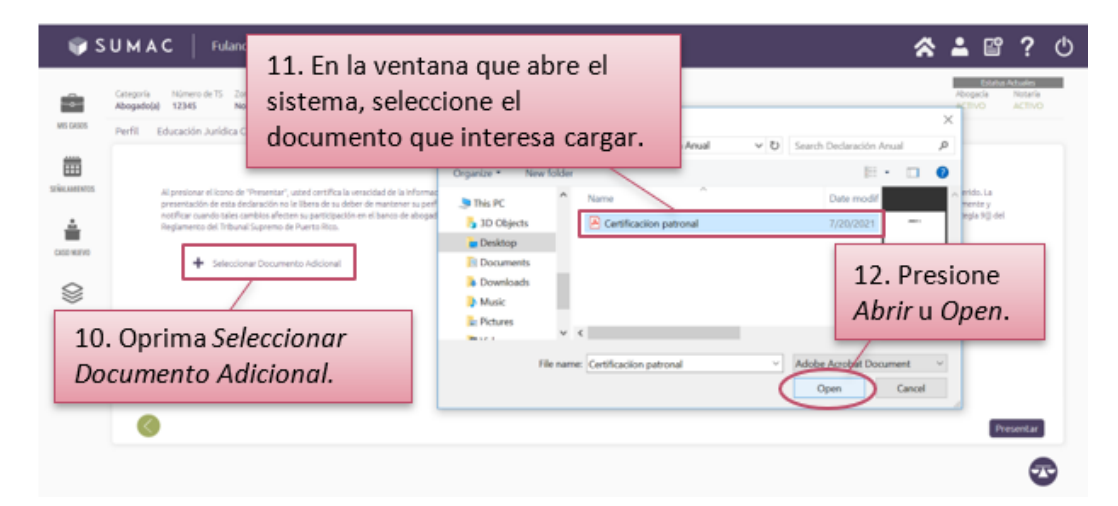

En pantalla aparecerá la certificación de la información y declaración a presentarse. Además, el sistema le indicará en la parte inferior del recuadro si se requiere documentación de apoyo para la declaración que interesa presentar y aparecerá una opción compuesta por un símbolo de suma y la frase Seleccionar Documento Adicional. Al presionarla, el sistema le llevará a los archivos en formato PDF de su computadora para seleccionar el que interesa cargar.

Una vez seleccionado, debe presionar Abrir u Open para cargar el archivo al sistema. **Puede seleccionar más de un archivo para que se carguen a la vez.** No obstante, debe añadir una descripción sobre cada anejo cargado. De lo contrario, no podrá presentar la declaración.

| 4     | enne Lener                                             |                                         | * 🔺 🗳               | ?                 | Ф |
|-------|--------------------------------------------------------|-----------------------------------------|---------------------|-------------------|---|
| -     | Mensaje de error por falta<br>de descripción del aneio | Escriba una descripción para cada anejo | Abropacta<br>Activo | Notaria<br>ACTIVO |   |
| MS CR |                                                        | raciones Abogados por Zona              |                     |                   | 5 |

El título del archivo cargado exitosamente aparecerá debajo del párrafo de la certificación. Si interesa revisar el archivo cargado, puede presionar el título del archivo y el sistema abrirá una ventana con el documento cargado en formato PDF. Para volver al sistema, presione fuera de la ventana donde le aparece el documento cargado. Si interesa eliminar algún documento cargado, presione la X gris de *Remover archivo*.

| SUMAC Evano De Tal                                                                                                    | <u>araciones</u> Abogad    | 13. Añada una                                                                                                    |
|----------------------------------------------------------------------------------------------------|----------------------------|----------------------------------------------------------------------------------------------------|
| Si interesa eliminar el                                                                                                    | cle ecol electrica las as  | descripción del                                                                                                    |
| archivo cargado, presione la                                                                                                    | la col electrica de las as | Documento                                                                                                    |
| X de <i>Remover archivo</i> .                                                                                                    | la col electrica en curato | Adicional.                                                                                                    |
| Certificación patronal por<br>exercision<br>exercision<br>ex |                            | 14. Oprima <i>Presentar</i> . Si<br>ya presentó el mismo<br>tipo de declaración, el<br>sistema le mostrará un<br>mensaje de error. |

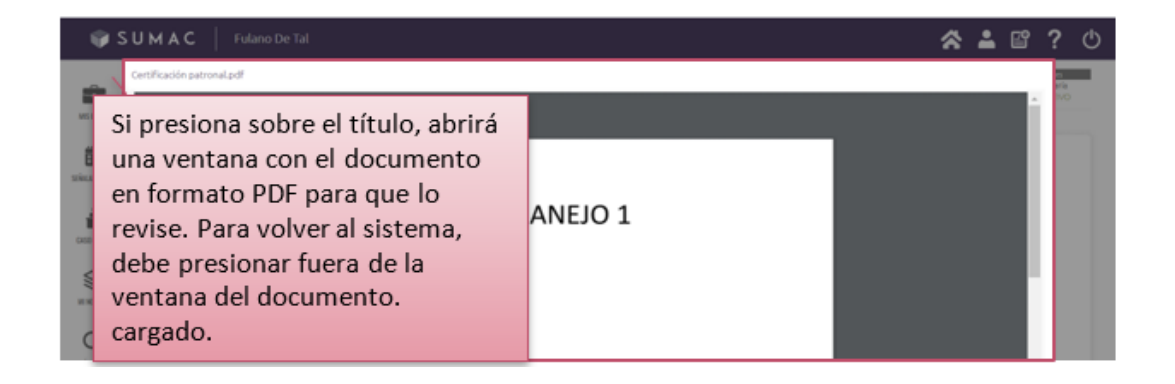

Antes de seleccionar el documento adicional, deberá estar convertido en formato PDF. El tamaño máximo del archivo es de 4MB. El proceso de carga puede variar y depende del tamaño del archivo y la velocidad de la conexión a Internet.

#### > Oprima el botón de Presentar.

El sistema le mostrará un aviso de que la declaración ha sido debidamente presentada y le redirigirá a la sección de Declaraciones donde aparecerá, en la parte derecha del recuadro, una ventanilla con la información de la declaración sometida. Se advierte que, para cualquiera de las declaraciones que interese presentar, si existe una declaración ya presentada pendiente de determinación, el sistema así lo indicará y le impedirá continuar el proceso de presentación. Si interesa revisar la declaración presentada, siga las instrucciones de las secciones de esta Guía: Para acceder a las declaraciones requeridas por el Reglamento para la Asignación de Abogados y Abogadas de Oficio de Puerto Rico.

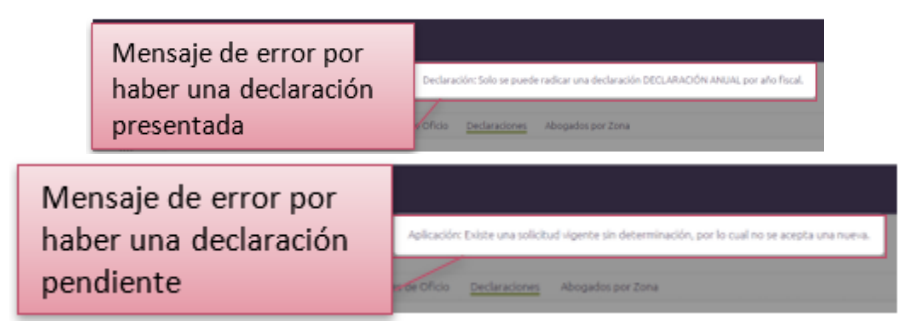

#### Para ver la lista de los abogados y las abogadas que forman parte del banco de oficio por zona judicial

> Presione el ícono de Mi Cuenta del RUA y luego presione la sección de Abogados por Zona.

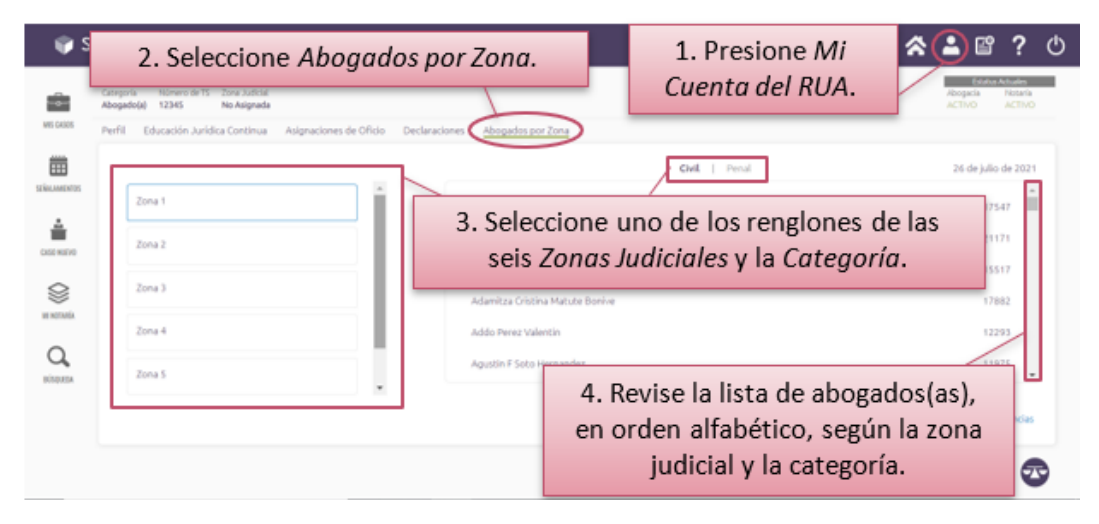

En esta quinta sección de *Mi Cuenta del RUA*, aparecerá un recuadro dividido en dos áreas: a la izquierda contiene seis botones verticales, identificados de arriba abajo como *Zona 1* a la *Zona 6*, y a la derecha un área mostrando la lista de abogados y abogadas que componen cada zona, de acuerdo con la zona previamente seleccionada. El sistema distingue las listas entre las categorías de *Civil y Penal*, según se identifican en la parte superior central del área derecha del recuadro. El sistema destacará en color violeta el título de la categoría seleccionada. Para ver la totalidad de las zonas disponibles y la lista de abogados y abogadas por zona, ubique el cursor a la derecha del área correspondiente para habilitar una barra de desplazamiento vertical.

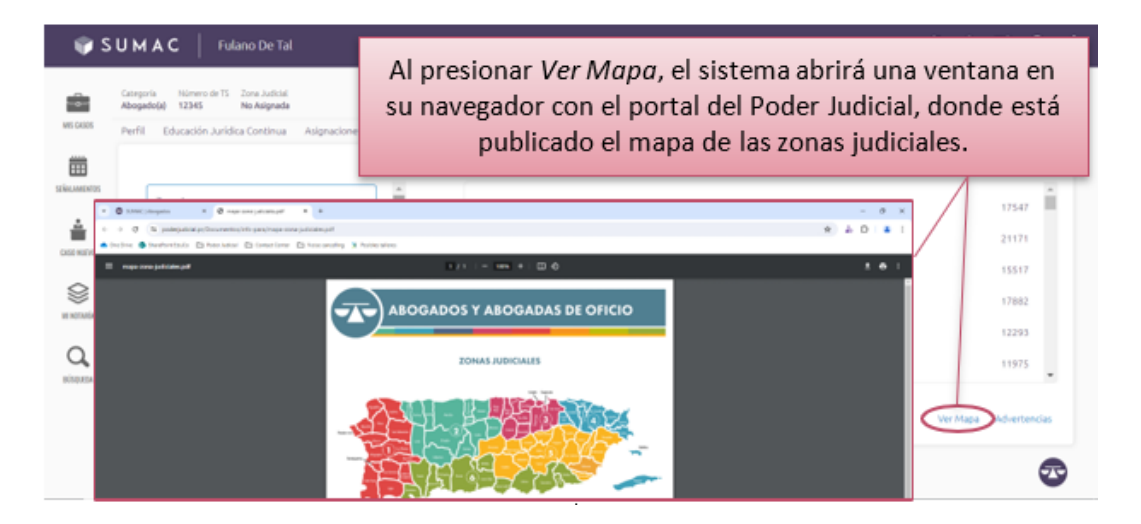

En la parte inferior derecha del recuadro están disponibles dos enlaces en color azul identificados como Ver Mapa, (donde aparecen identificadas e ilustradas las regiones judiciales) y Advertencias.

| Perfil Education Juridua Ontinua | Asignaciones de Oficio Declaraciones <u>Abogarino por Deva</u> | t<br>Liño de 20.                                                                                                    |
|----------------------------------|----------------------------------------------------------------|----------------------------------------------------------------------------------------------------|
| E Zona I                         | Abdel A Ganzaler IV                                            | De conservativa ca una enaportatives de la regita 2000 del regitarizzato para la<br>obgenerato de Adogunitaria del Oficio del regitarizzato filos de altopatorizzato de electo por anna judición<br>adregantezará que l'orman parte del banco de abogunoscala de electo por anna judición<br>la preformación canterinal na un embre los encuencian del Ministeria de Adogunosese de<br>1954P. |
| Zina 2                           | Abdiel Exhevenia G                                             | China at dia ta fay, the adverting you purche faibler medificaciones deletido a Cambon.<br>positivistores cuitoctanto, esta publicación en para el disiono fine for entrificar la cuita publicadi<br>assprada, has representes a la registrio de expresentarias legadas para la fibre selección<br>de adrugationado de eficio interfisa el conten un que se nectación la subjencimente.       |
| (loca )                          | Abel R Acevedo Sán                                             | 1748.0                                                                                                    |
| Al presionar A                   | dvertencias, se habilitará                                     | una                                                                                                    |
| in prosiditat in                 |                                                                |                                                                                                    |

#### > Seleccione una de las seis zonas judiciales para acceder a la lista de abogados y abogadas correspondientes a esta.

La zona seleccionada a la izquierda se enmarcará con un borde azul. A la derecha la lista está organizada en orden alfabético por el primer nombre. Puede seleccionar la categoría que interesa revisar.

Se advierte que puede haber modificaciones debido a cambios posteriores solicitados. Esta publicación se mantiene actualizada. Esta publicación es para el único fin de notificar la zona judicial asignada. No representa un registro de representantes legales para la libre selección de abogados y abogadas de oficio ni refleja el orden en que se realizarán las asignaciones.

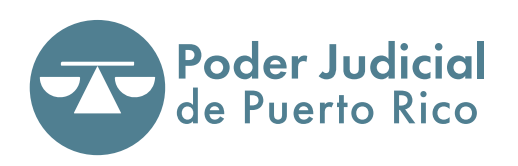

www.poderjudicial.pr

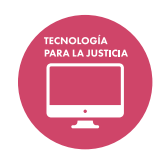